## Assignment 4: Trigonometry and Exponentials (0.4&5)Name\_ Please provide a handwritten response.

1a. To graph trigonometric functions you want your calculator settings to be in radians and you need to use the **zoom trig** option.

| PROBLEM           | TI-83 Plus/TI-84 Plus                          | TI-86                                            |
|-------------------|------------------------------------------------|--------------------------------------------------|
|                   | Set calculator in radians (MODE)               | Set calculator in radians (MODE)                 |
|                   | Set graphing window to ZOOM 7                  | Set graphing window to <b>ZOOM</b>               |
| Graph $y = sin x$ | <b>ZTrig</b> . The default window is           | <b>ZTRIG.</b> The default window is              |
|                   | $-1.958\pi \le x \le 1.958\pi, -4 \le y \le 4$ | $-2.625\pi \le x \le 2.625\pi, \ -4 \le y \le 4$ |
|                   | From the $y =$ key enter                       | From <b>GRAPH</b> $y(x) =$ enter                 |
|                   | $Y_1 = sin(x)$ and <b>GRAPH</b>                | $y_1 = sin x$ and 2ND GRAPH (F5)                 |

Sketch your graph on the appropriate set of axes below.

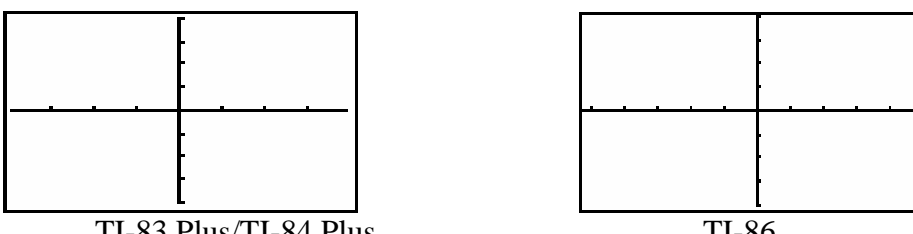

TI-83 Plus/TI-84 Plus

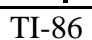

1b. More complicated trigonometric functions can be used but are not always written for the calculator as they would be in traditional mathematical notation. For example, graph the function  $y = sin^2 x$  on the axes below.

| PROBLEM             | TI-83 Plus/TI-84 Plus                 | TI-86                                |
|---------------------|---------------------------------------|--------------------------------------|
| Graph $y = sin^2 x$ | $Y_1 = (sin(x))^2$ Watch the exponent | $y_1 = (sin x)^2$ Watch the exponent |

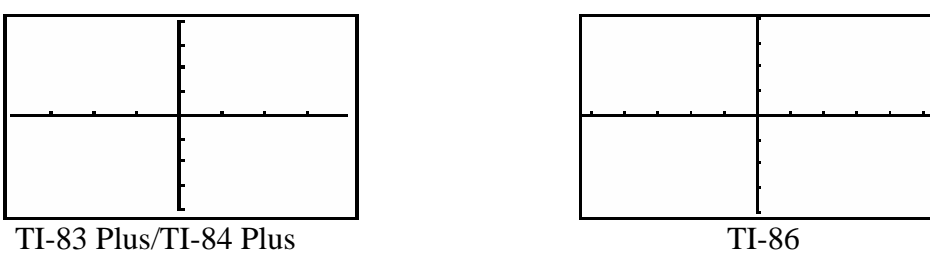

1c. The cosine function is represented on the calculator by  $y = \cos x$  and the tangent function by y = tan x. Sketch the graph of y = cos(5x) + sin(5x) below.

1

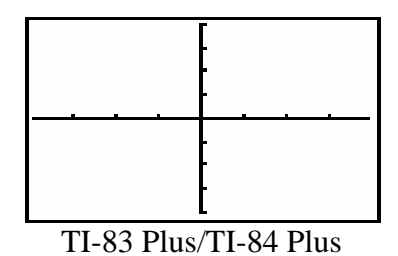

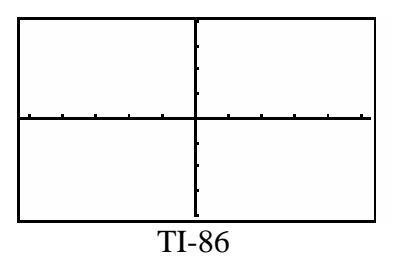

2. You can convert between degrees and radians on the calculator as you do by hand. To convert from degrees to radians (calculator mode set in degrees) multiply by  $\frac{\pi}{180^{\circ}}$ . You can find the fractional equivalent by dividing the result by  $\pi$  and using % frac. You can convert from radians to degrees (calculator mode set in radians) by multiplying by  $\frac{180^{\circ}}{\pi}$ . Convert 60° to radians. Convert  $\frac{4\pi}{3}$  to degrees. Record both results below. You normally leave the calculator set in radians.

**3a.** Exponential functions are expressed on the TI calculators using the ^ symbol just like any other exponent. For example you can graph  $y = 2^x$  by entering  $y = 2^x x$  into the calculator. Graph this function and record your result below.

**3b.** The constant e = 2.71828... is found on the keyboard as  $e^x$ . It is located above the LN key and is accessed by 2ND LN. The exponential function,  $y = e^x$  is also found here. Graph the function  $f(x) = 10e^x$  by entering  $y = 10e^x$  and record the result below.

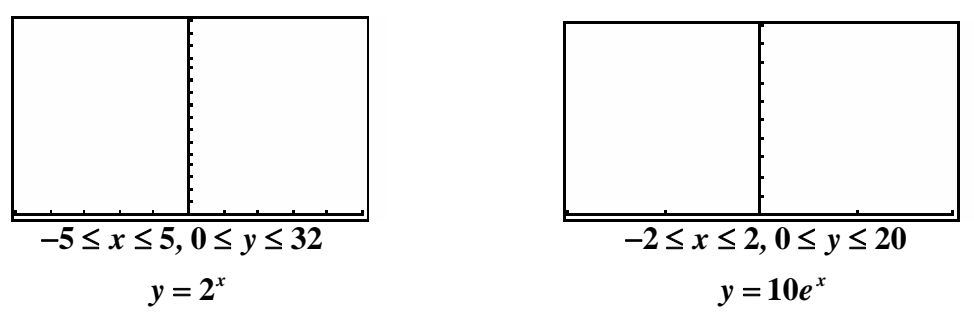

4. On your calculator the natural logarithm function  $\ln x$  is represented by  $\ln x$  and the common logarithm  $\log_{10} x$  is represented by  $\log x$ . The logarithm of x with base b,

 $log_b x$  can be entered using the change of base formula  $log_b x = \frac{ln x}{ln b}$ . Now graph  $y = log_{1/2} x$  and y = ln x on the same axes and sketch the result below. Label which graph is which.

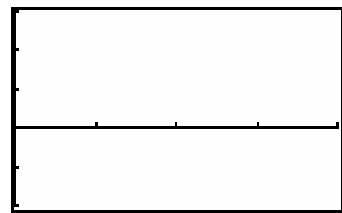

## $0 \le x \le 4, -2 \le y \le 3$